# 新手村美元放貸指南

WIL

- 集滿三張入場券,開啟獲利大門 -

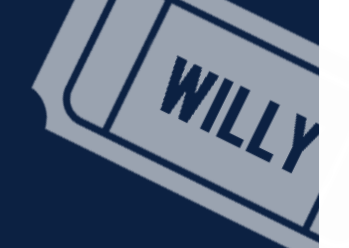

### 取得入場門票

師父領進門,KYC靠個人

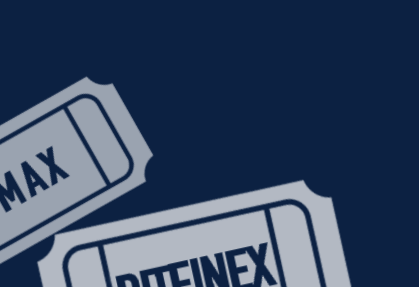

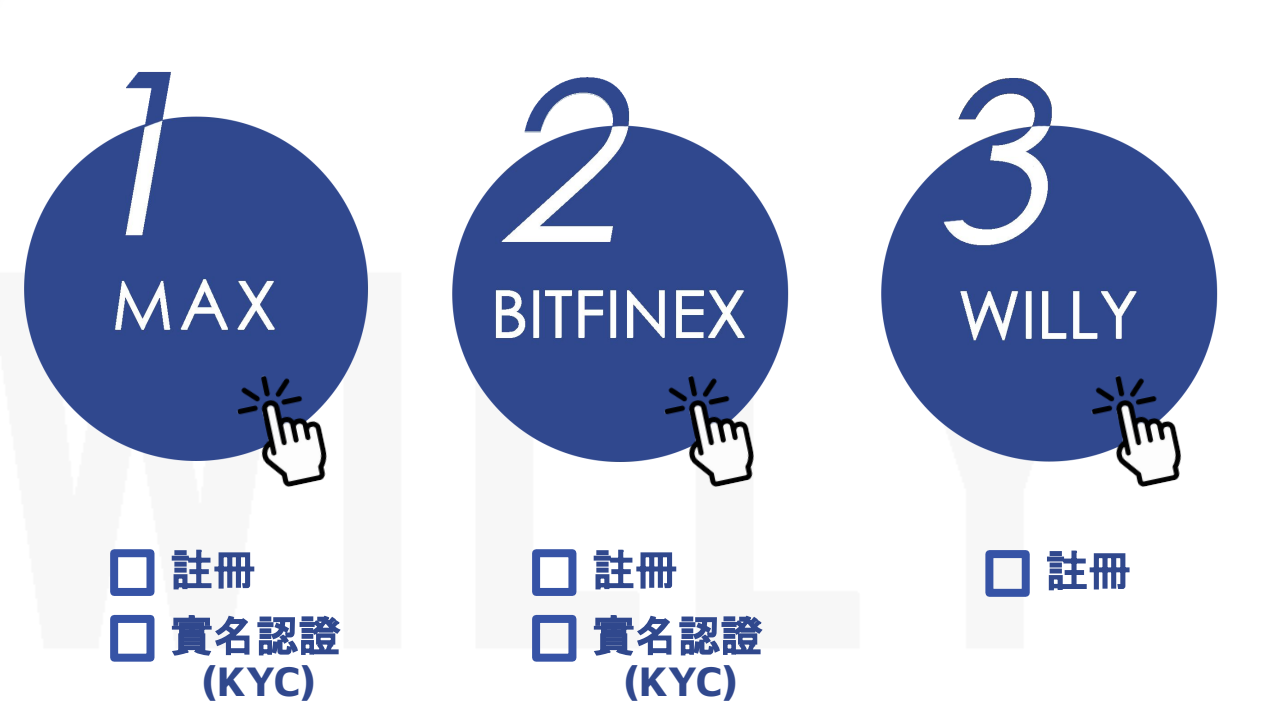

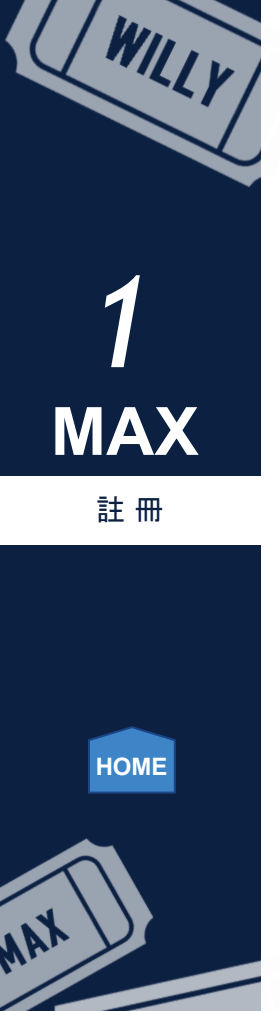

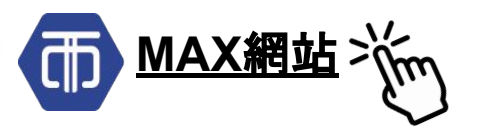

### MAX

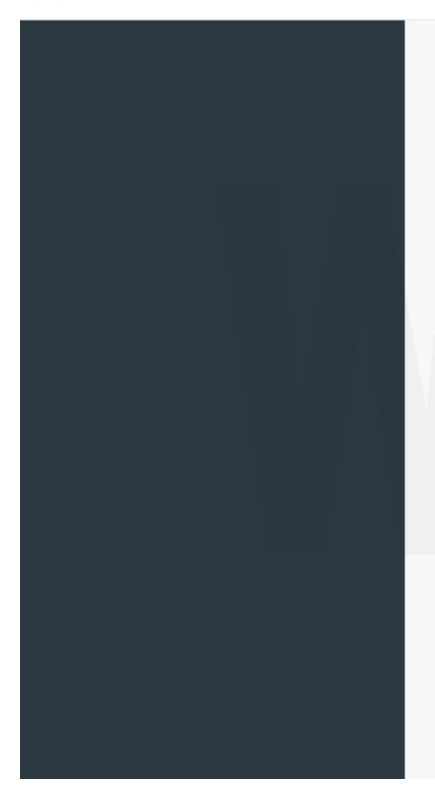

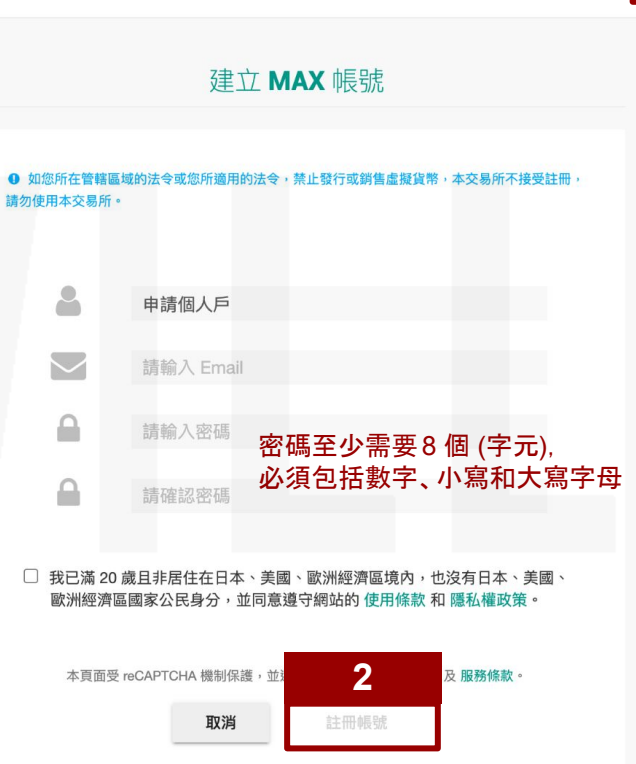

1 ● 登入 🛃 註冊 🔟 交易 📢 3 🚱 -

E

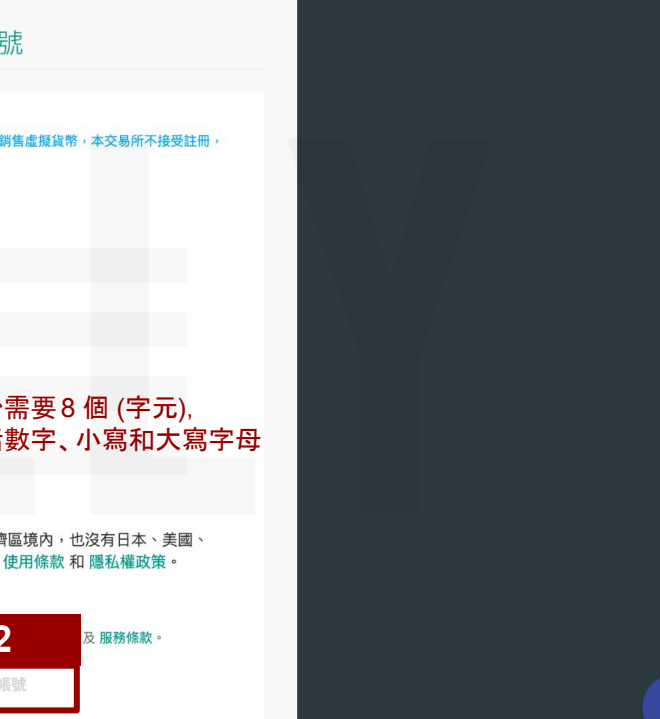

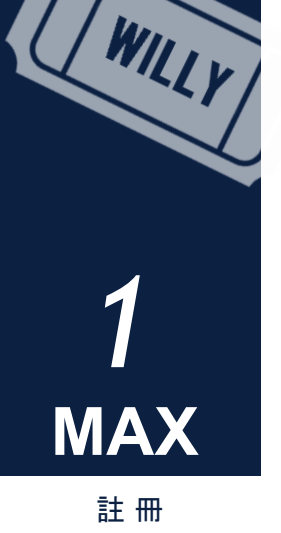

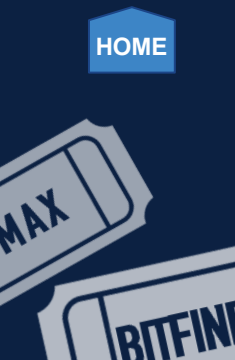

註冊完畢後, 會看到頁面上出現這個訊息, 提示您須先完成Email驗證。

| 啟用帳號 |                                                                   |           |
|------|-------------------------------------------------------------------|-----------|
|      | Email 驗證<br>••• 驗證狀態:未啟用<br>請您先完成 Email 驗證。驗證尚未完成前, 您將無法使用網站其他功能。 | EMAIL 已寄送 |
|      |                                                                   |           |

至註冊帳號的信箱收信, 找到一封由MAX Exchange寄出的信件, 標題為[MAX交易所]帳號已啟用, 進入信件後點擊連結以啟用帳號。

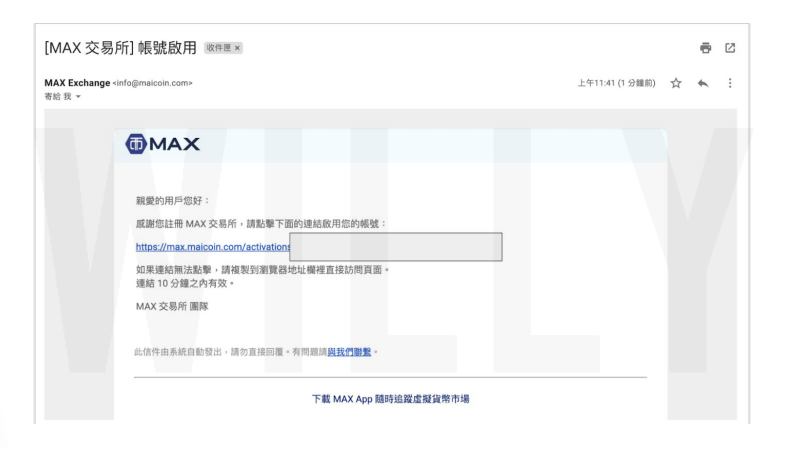

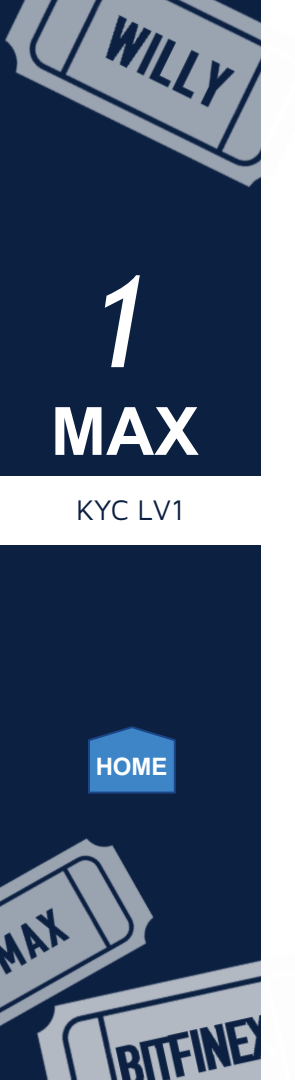

#### 點選啟用帳號連結後就會進入帳號設定頁面,開始KYC。

| 類型   | 可使用功能與限制                                                                                                    | 驗證需求                                                                                                    |
|------|----------------------------------------------------------------------------------------------------|----------------------------------------------------------------------------------------------------|
| 目前類型 | <ul> <li>可用功能:</li> <li>數位資產入金</li> <li>數位資產提領 (需綁定 Google 雙層驗證 或 手機簡訊驗證碼)</li> <li>API 密鑰</li> <li>幣幣交易</li> <li>MAX Token 鎖倉 (需綁定 Google 雙層驗證 或 手機簡訊驗證碼)</li> <li>MAX Token 鎖倉 (需綁定 Google 雙層驗證 或 手機簡訊驗證碼)</li> <li>數位資產提領限額:</li> <li>單筆限額:等值 500,000 TWD (約 15,000 USD) 之數位資產</li> <li>24 小時限額:等值 5,000,000 TWD (約 150,000 USD) 之數位資產</li> <li>每月限額:等值 100,000,000 TWD (約 3,334,000 USD) 之數位資產</li> </ul> | <ul> <li>2 電子郵件驗證</li> <li>1 + 手機號碼 → 設定</li> <li>+ 基本資料驗證 → 設定</li> <li>3 + 台灣國籍或 ARC 身分驗證 → 設定</li> </ul> |

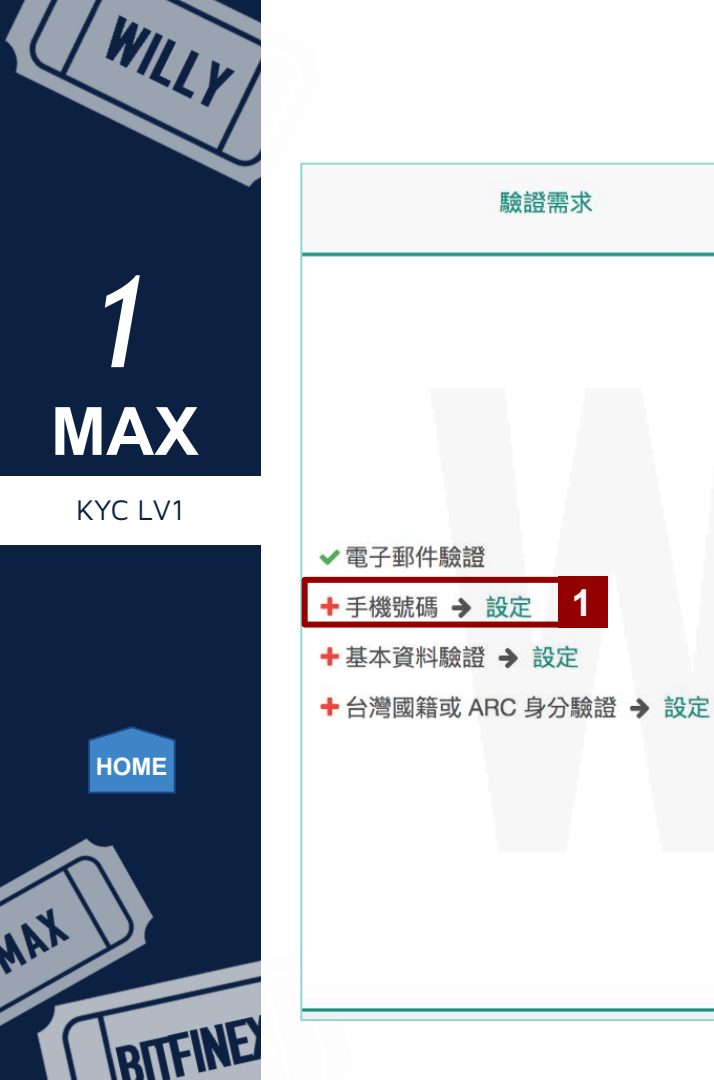

驗證需求

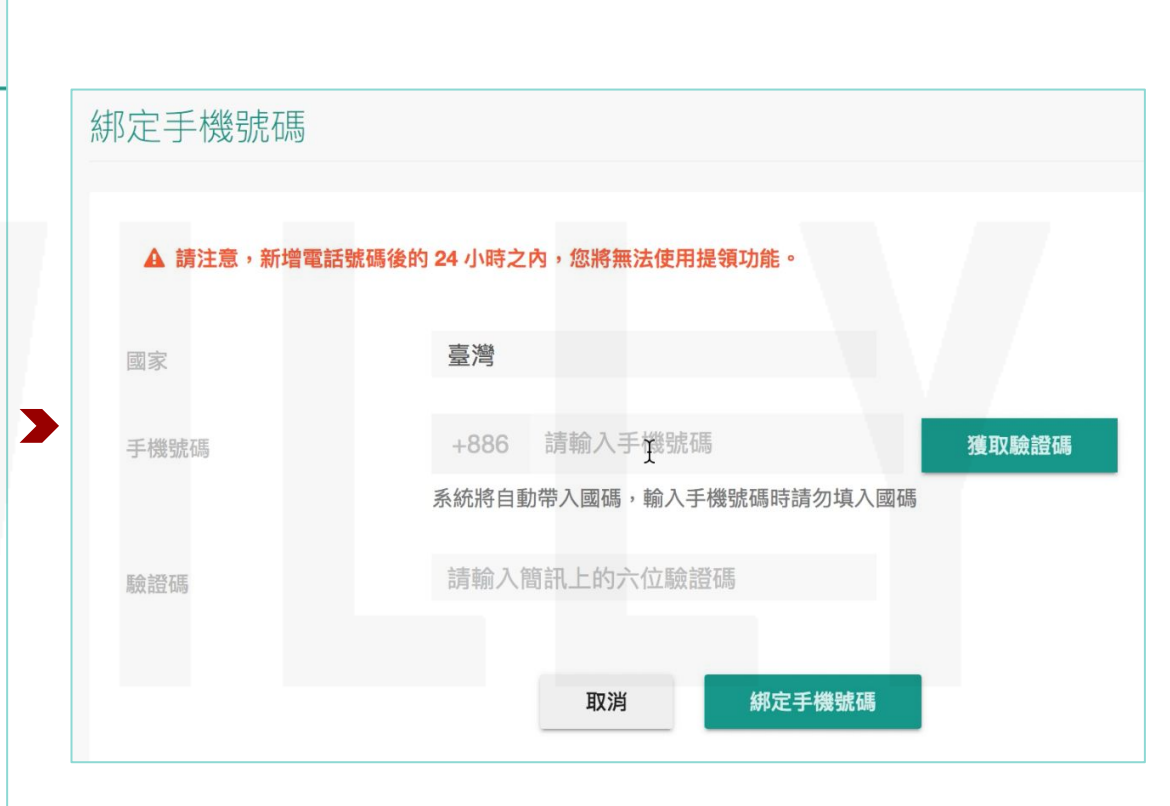

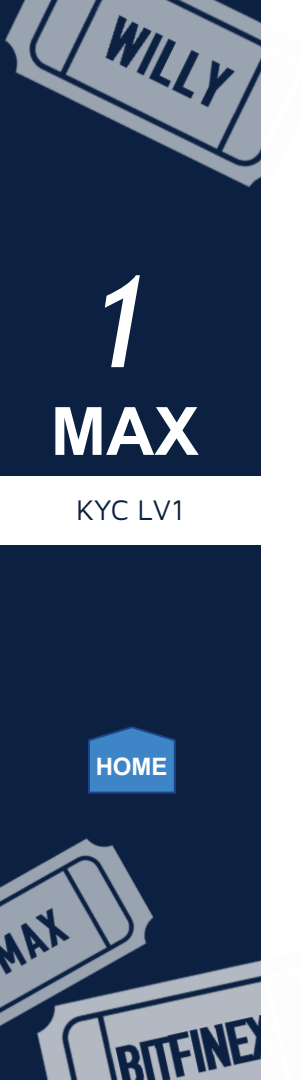

|        | 驗證       | 行需求   |    |
|--------|----------|-------|----|
|        |          |       |    |
|        |          |       |    |
|        |          |       |    |
|        |          |       |    |
| ✔ 電子郵件 | 驗證       |       |    |
| + 手機號碼 | → 設定     |       |    |
| +基本資料  | 驗證 → 前   | 设定 2  |    |
| + 台灣國籍 | 昏或 ARC 身 | 分驗證 → | 设定 |
|        |          |       |    |
|        |          |       |    |
|        |          |       |    |
|        |          |       |    |
|        |          |       |    |

| 其太咨約         |                          |                 |
|--------------|--------------------------|-----------------|
| 至中貝州         |                          |                 |
|              |                          |                 |
| • 1000 Arter | 声潮                       |                 |
| * 國籍         | 室/弓                      |                 |
| * 镕化 稻开      | 台灣身分證                    |                 |
|              |                          |                 |
| *證件號碼        | A123456789               | E               |
|              |                          |                 |
| * 發證日期       | 民國年月月                    | 日               |
|              |                          |                 |
| * 發證地點       | 發證地點                     |                 |
|              | 須與身分證一致,如為北縣請選擇「北縣」,新北市則 | 選「新北市」,以此類推。    |
| * 領補換類別      | 領補換類別                    |                 |
|              |                          |                 |
| *直管姓名        |                          |                 |
| 2020AL H     |                          |                 |
| * 性別         | 男子的人们的人们的人们              |                 |
|              |                          |                 |
| *出生年月日       | 年月                       | 日               |
|              |                          |                 |
|              |                          |                 |
| *載具類型        | 受捐贈機關或團體在MAX交易           | 易的過程, 會被收取手續費,  |
|              | 若要索取手                    | F續費發票,需填寫手機載具號码 |
| * 載具號碼       | 555 將發票捐幣                | 眉出去。            |
|              | 捐贈碼查詢                    |                 |
|              |                          |                 |
|              | <sup>其</sup> 次沪 181子     |                 |

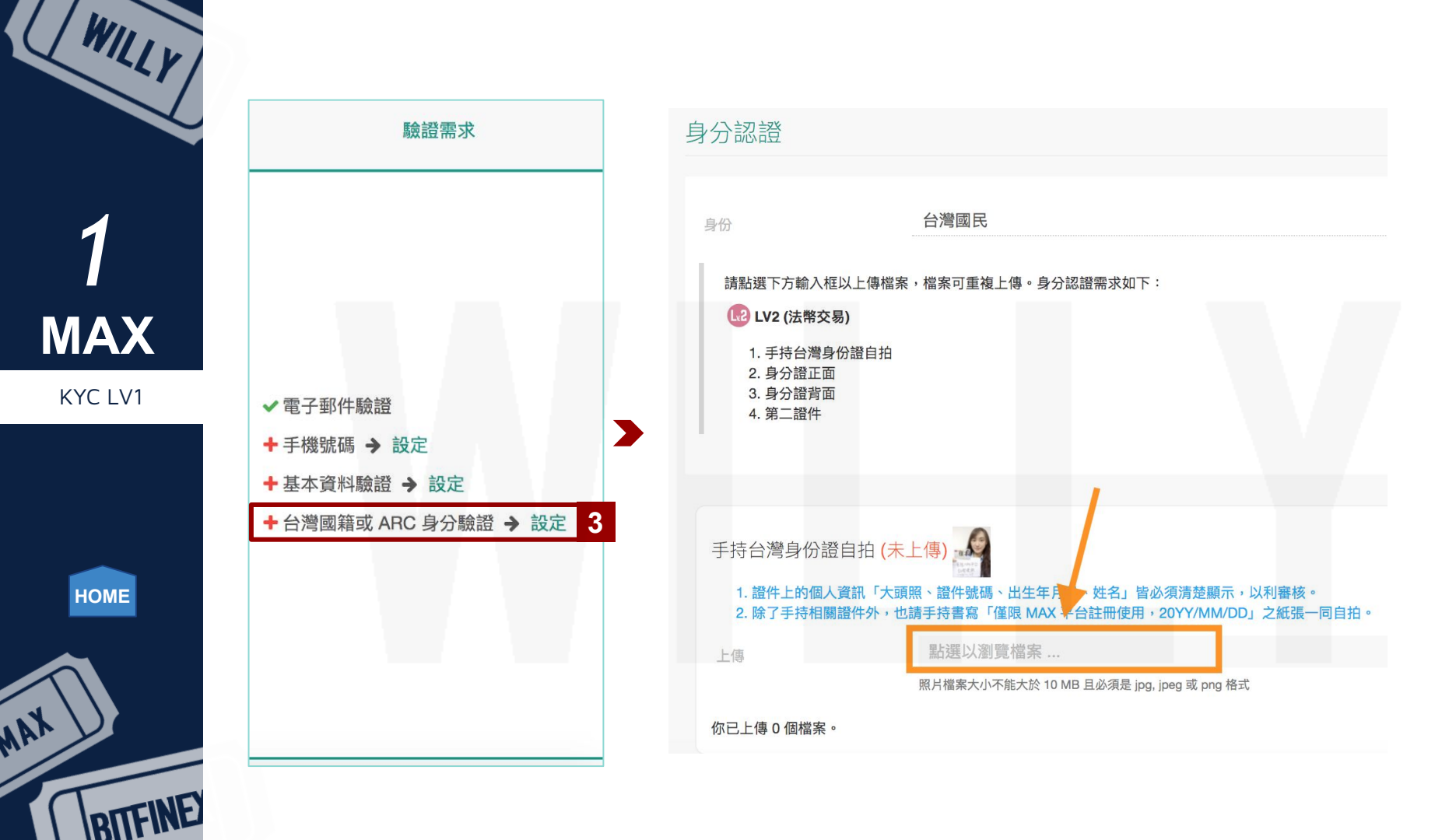

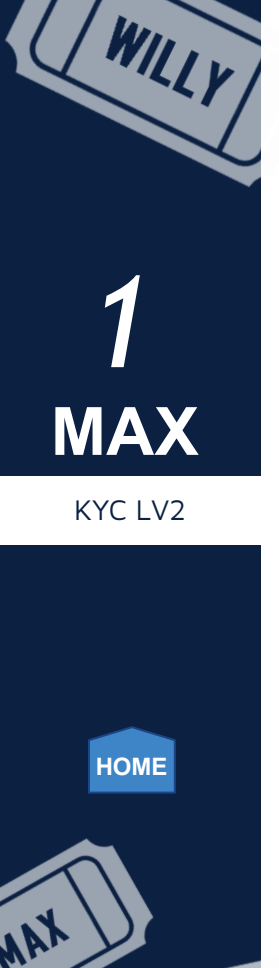

### 由於我們需要入金台幣,因此必須完成 LV2 的帳號驗證, 綁定本人的銀行帳號。 未來也只能用這個帳號入金,所以請務必慎選銀行帳號。

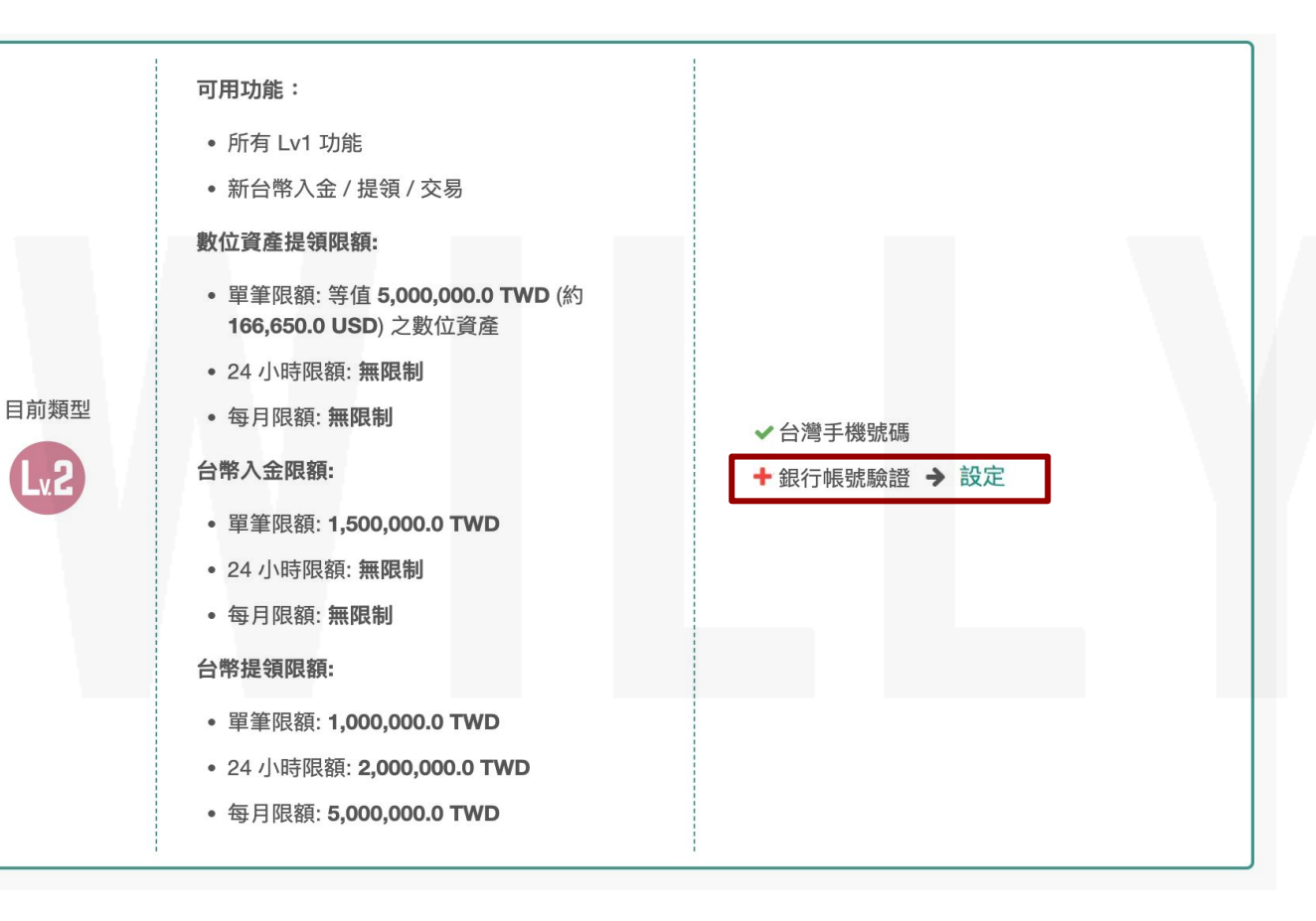

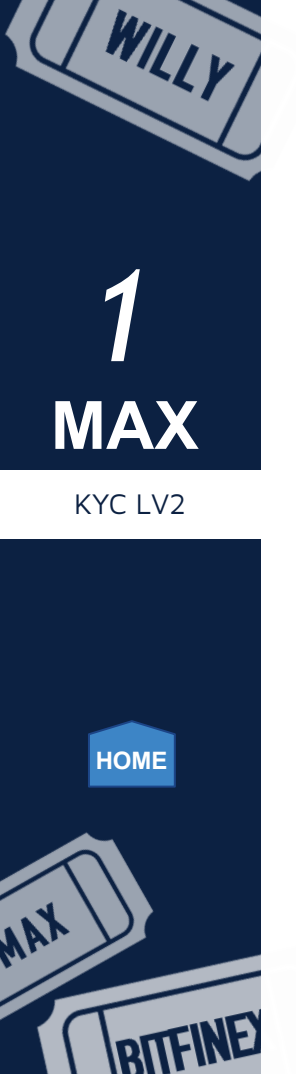

| 銀行帳戶名稱 (與 MAX 帳號姓=  | 名連動)            |            |      |
|---------------------|-----------------|------------|------|
| 如果您的戶名裡有?,表示可能需要拆字, | 客服將在需要時主動聯繫您    |            |      |
| 新增/變更銀行帳號           |                 |            |      |
| 700中華郵政股份有限公司       | 7000010郵政劃撥     | 响長號        | 提交   |
| 銀行帳號設定紀錄            |                 |            |      |
| 建立時間      銀行        | 分行              | 帳號         | 狀態   |
| 2022-01-18 23:33    | <b>限行股份有限公司</b> | 100000-000 | 審核完成 |

再來需要等MAX 3-5個工作天來完成身份驗證, 銀行驗證則會打1元進入銀行戶頭以確認帳戶正確性, 在完成 LV2 的驗證之後, 就可以準備台幣入金, 進行交易啦!

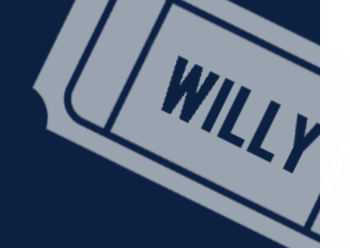

### 取得入場門票

師父領進門,KYC靠個人

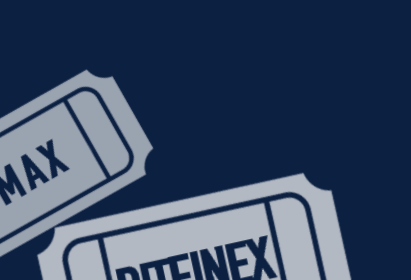

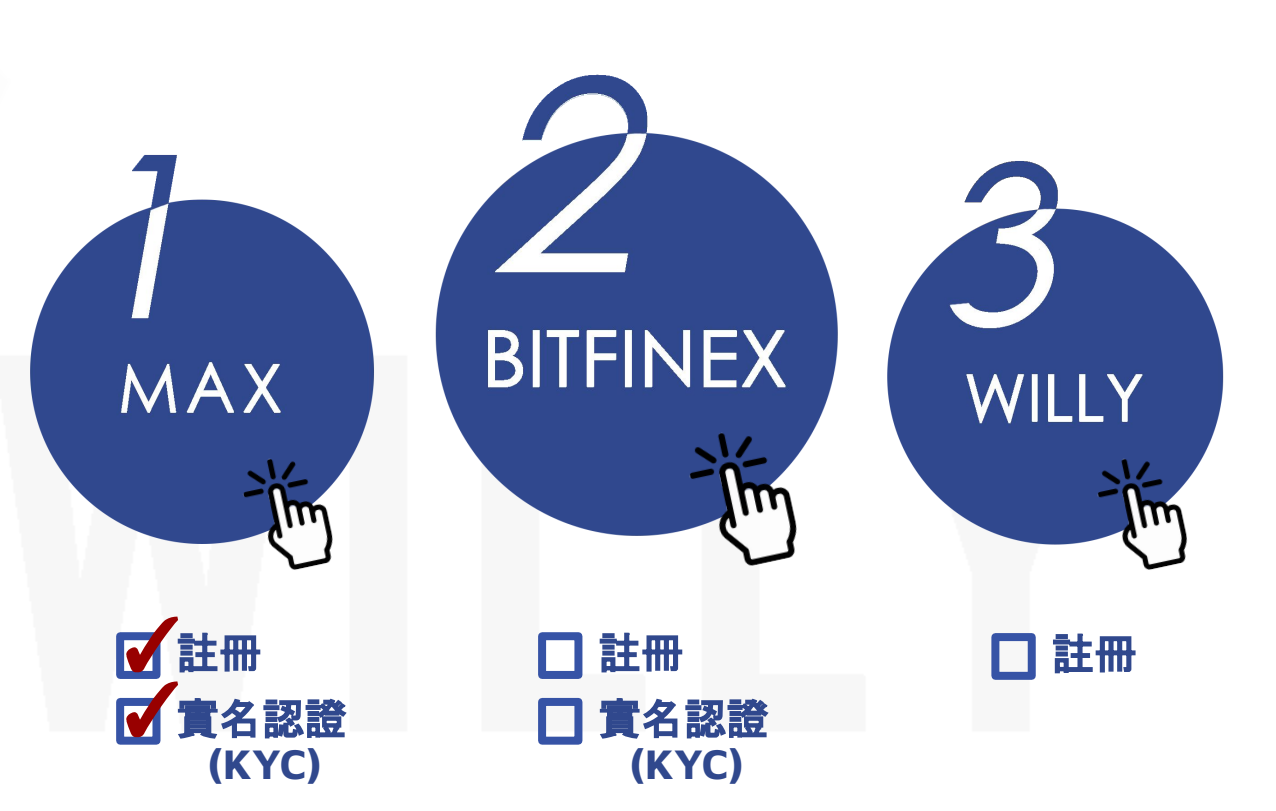

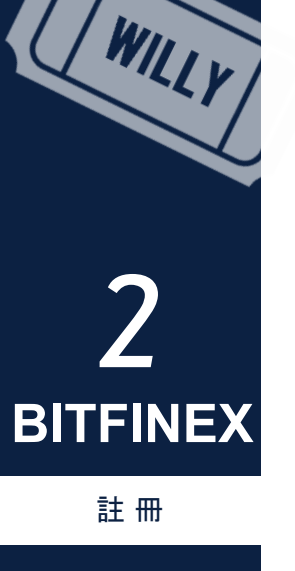

HOME

MAX

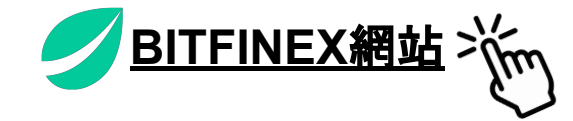

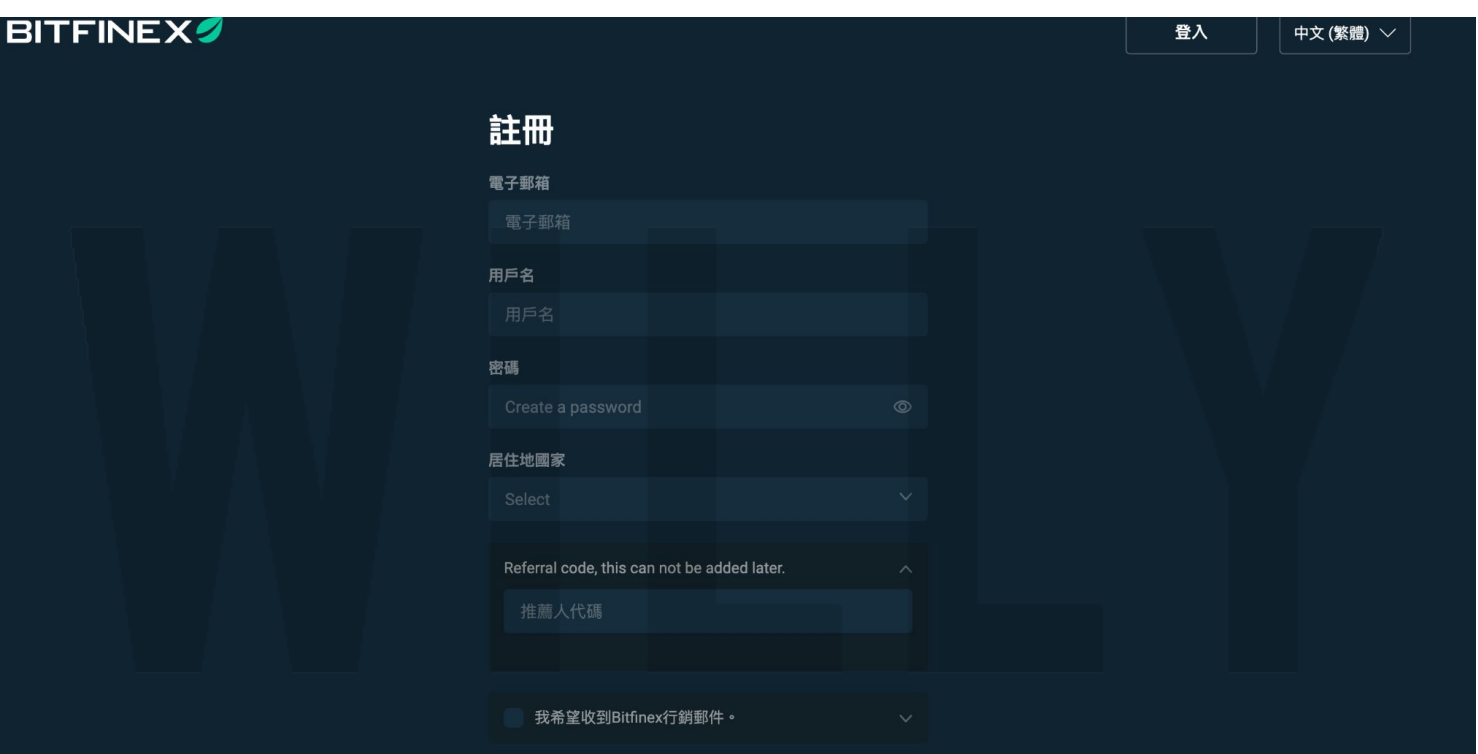

#### 當您點擊註冊,即表明您確認設定安全強度高且未重複用於其他帳戶的密碼,並同意服務條款和條件以及反垃圾郵件政策。

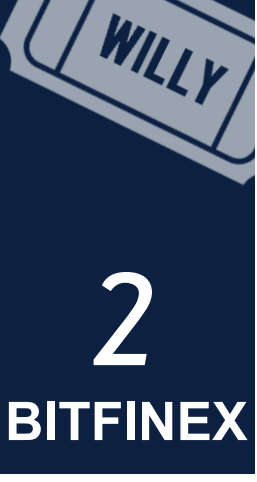

註冊

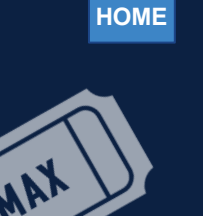

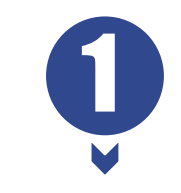

下載Google雙重驗證身份以利 後續完成2FA的安全驗證,依據 手機種類點選相對的app。

繼續

Get IT ON Google Play

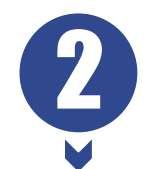

用Google雙重驗證身份的app 掃描QRCode, 並填寫顯示的 2FA金鑰。

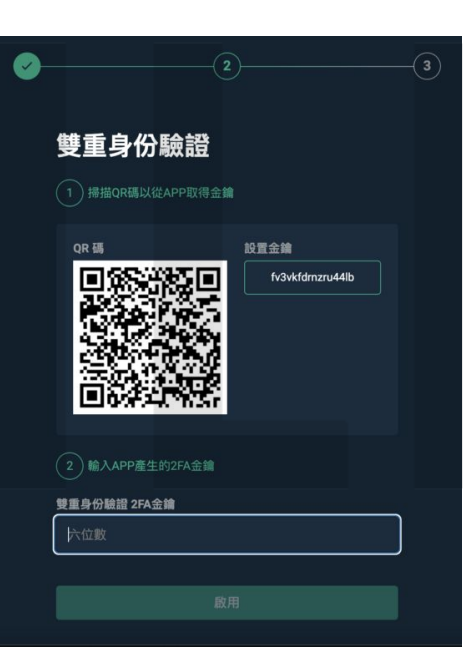

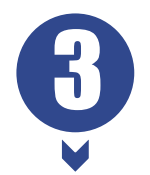

至填寫的Email確找到一封由Bitfinex 寄出的信, 主旨為Action requires: verify email address, 點選信中 CONFIRM EMAIL ADDRESS按鈕。

|                        | 2 確認您的信箱                                                                                                    |              | 3 |     |
|------------------------|----------------------------------------------------------------------------------------------------|--------------|---|-----|
| Action required: verif | 我們已發送您的註冊確認信件至<br>yemail address ### *                                                                                                    | 下午2:15(3分期期) |   | . 2 |
| ● 考給我 →                | BITFINEX                                                                                                    |              |   |     |
|                        | Please confirm your email address<br>To traite the creation of your new Bitthex account, please follow the link below<br>confirm your email address.<br>Confirm LIANK, ACORESS<br>Regurds,<br>The Bitthes Team<br>Regurds, The Bitthes Conf | to           |   |     |

安全

下載Google身份認證APP

Download on the App Store

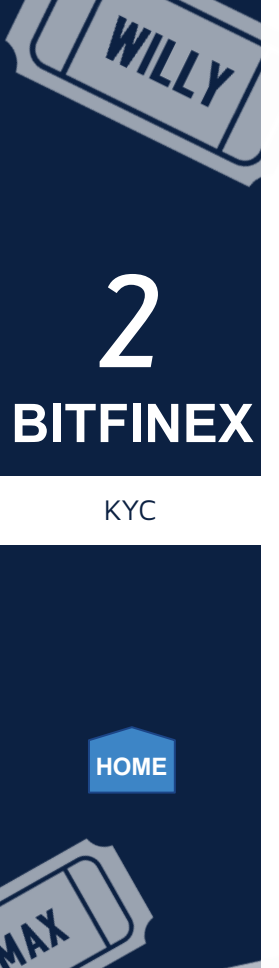

| <ul><li> していたのです。</li><li> していたので、</li><li> していたので、</li></ul> |              |   |   |  |
|----------------------------------------------------------------------------------------------------|--------------|---|---|--|
| S 4                                                                                                    | ?            | ዶ | 1 |  |
| 帳戶                                                                                                    |              |   |   |  |
| 子帳戶                                                                                                    | 5            |   |   |  |
| 投資帕                                                                                                    | 長戶           |   |   |  |
| 安全                                                                                                    |              |   | A |  |
| 通知                                                                                                    |              |   |   |  |
| 介面                                                                                                    |              |   |   |  |
| 驗證                                                                                                    |              |   | 2 |  |
| 報告                                                                                                    |              |   |   |  |
| 排行榜                                                                                                    | <b></b><br>子 |   |   |  |
| API 金                                                                                                    | 鑰            |   |   |  |
| 公告                                                                                                    |              |   |   |  |
| 登出                                                                                                    |              |   |   |  |

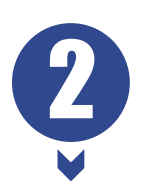

現在我們的帳號還是「基本」等級,但若要能夠執行融資放款以及使用 穩定幣進出的話,至少需要達到中階的等級,如果您希望能直接以美 金入金、出金,就需要達到「進階」的等級。

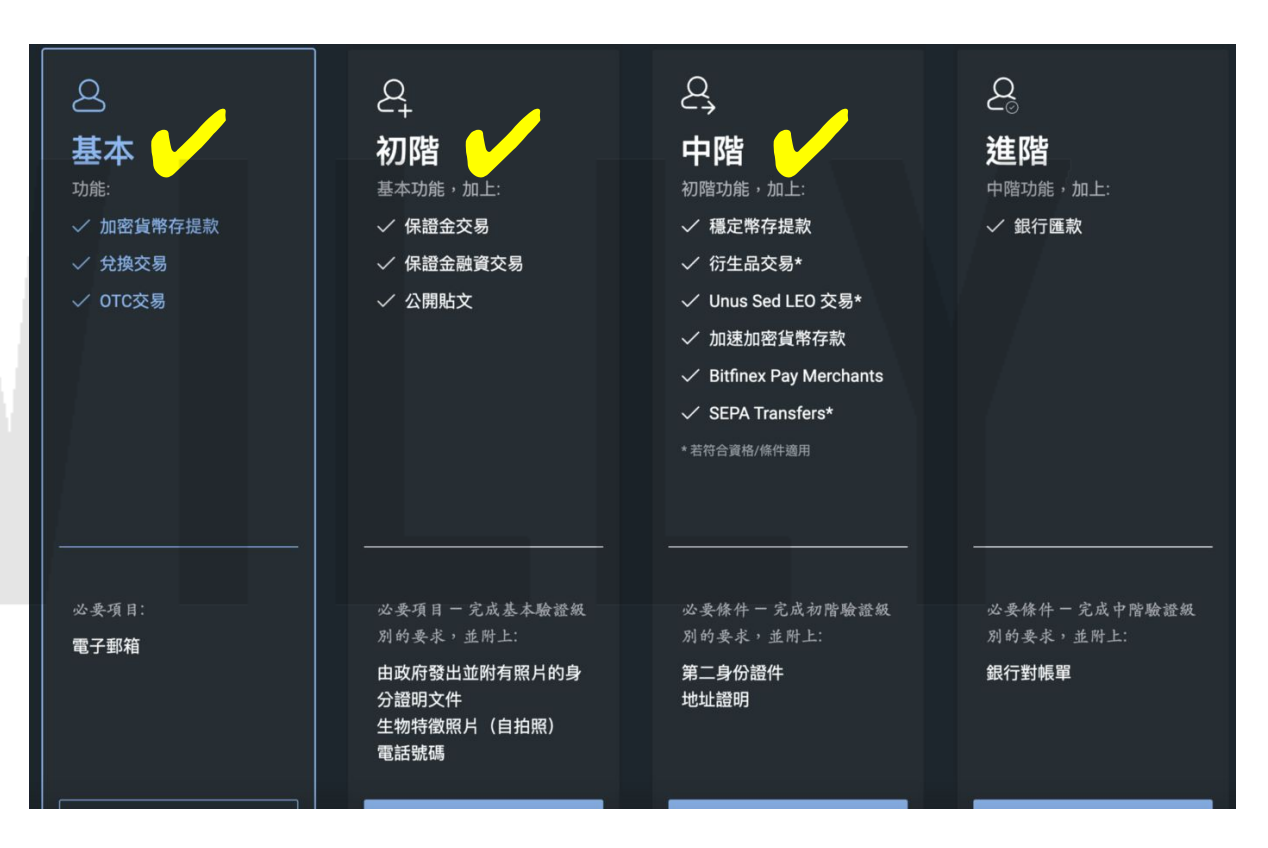

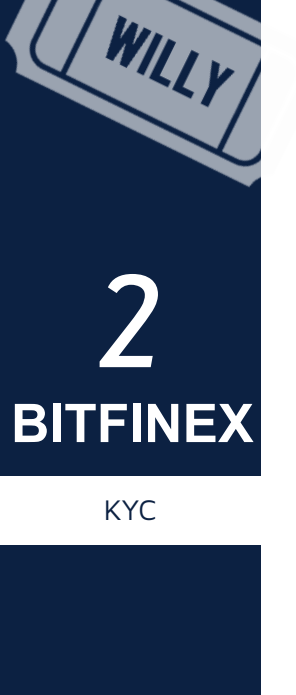

HOME

AA

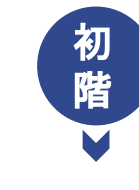

### 2 初階 基本功能,加上: ✓ 保證金交易 ✓ 保證金融資交易 ✓ 公開貼文 必要項目 - 完成基本驗證級 別的要求,並附上: 由政府發出並附有照片的身

分證明文件 生物特徵照片(自拍照) 電話號碼

#### 上傳身分證正反面照片、第二證件

Bitfinex驗證機制過程滿數位化的,點選國民身分證之後,會出現一個 QRCODE,用手機 掃描後,再依照步驟指示拍攝身分證正反雙面並上傳,第二證件則是駕照、護照或是健保 卡擇一即可,但由於台灣的健保卡是沒有截止日的,所以就選擇最大的日期即可。

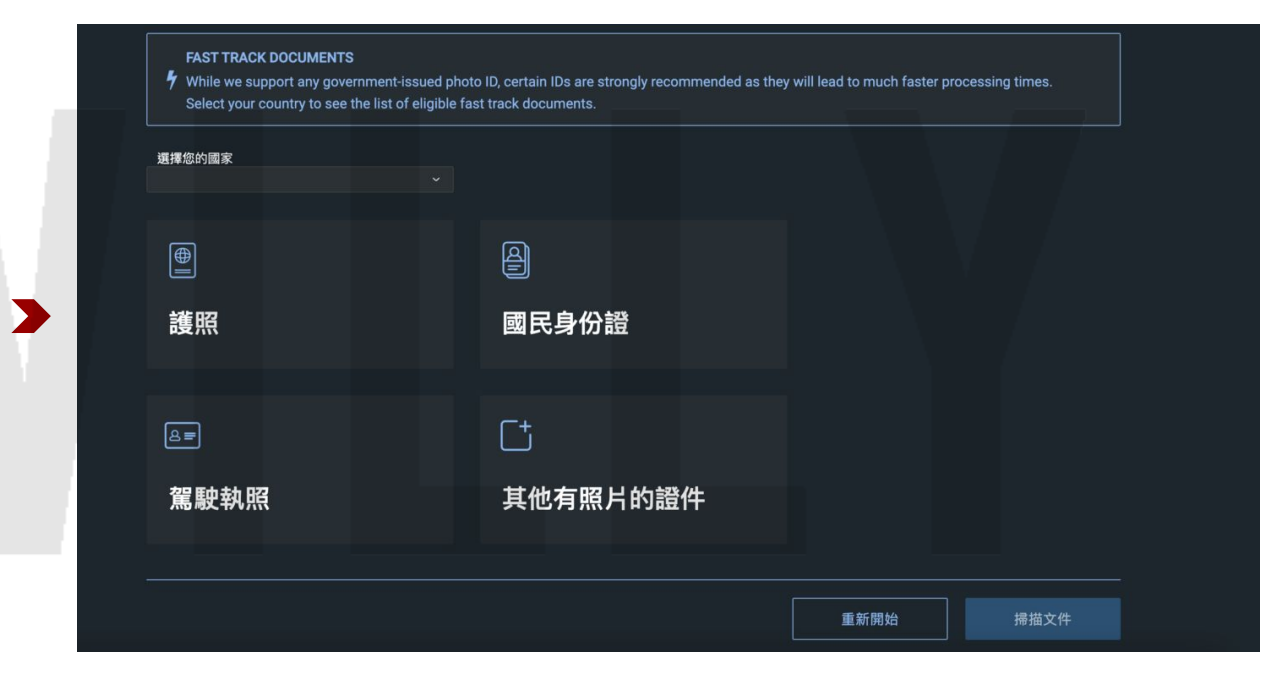

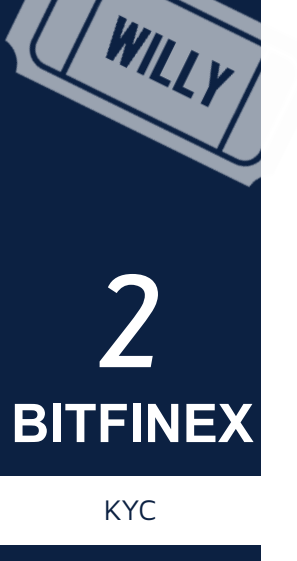

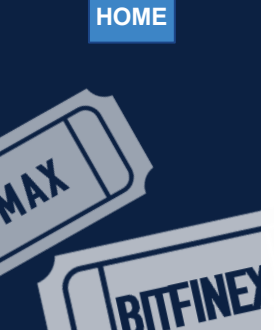

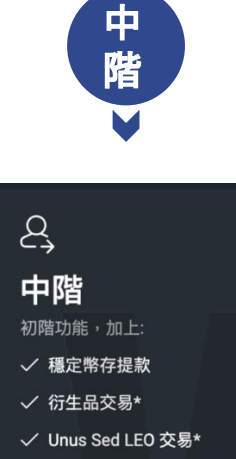

#### ✓ 加速加密貨幣存款

✓ Bitfinex Pay Merchants

✓ SEPA Transfers\*
 \* 若符合資格/條件適用

必要條件 - 完成初階驗證級 別的要求,並附上:

第二身份證件 地址證明

#### <u>將狀態仍是「不完整」的表格填寫完</u>

通常會比較多問題的是位址,這裡需要填寫居家地址,並上傳地址證明,需要是公共事業 提供的帳單、稅單,雖然網頁上說要使用羅馬字母,但小秘書實際測試,使用中文的帳單 也是可以的喔!

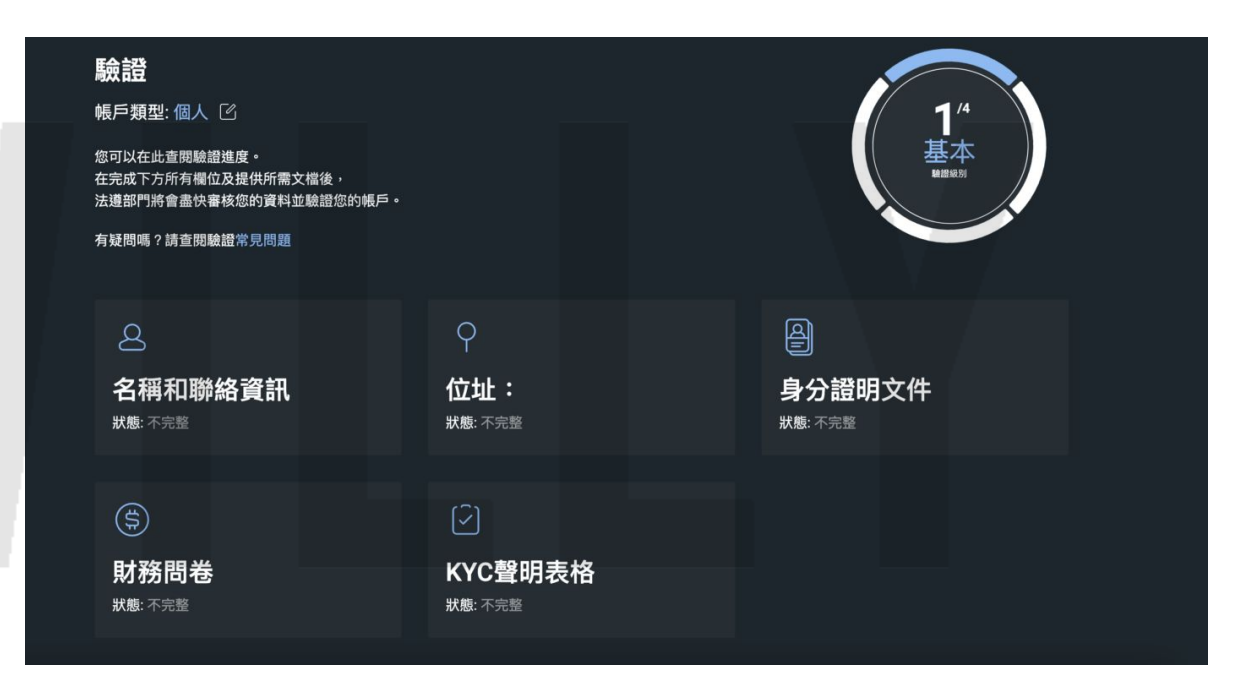

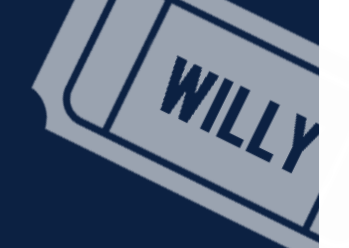

### 取得入場門票

師父領進門,KYC靠個人

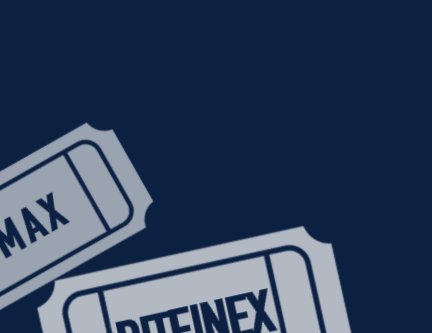

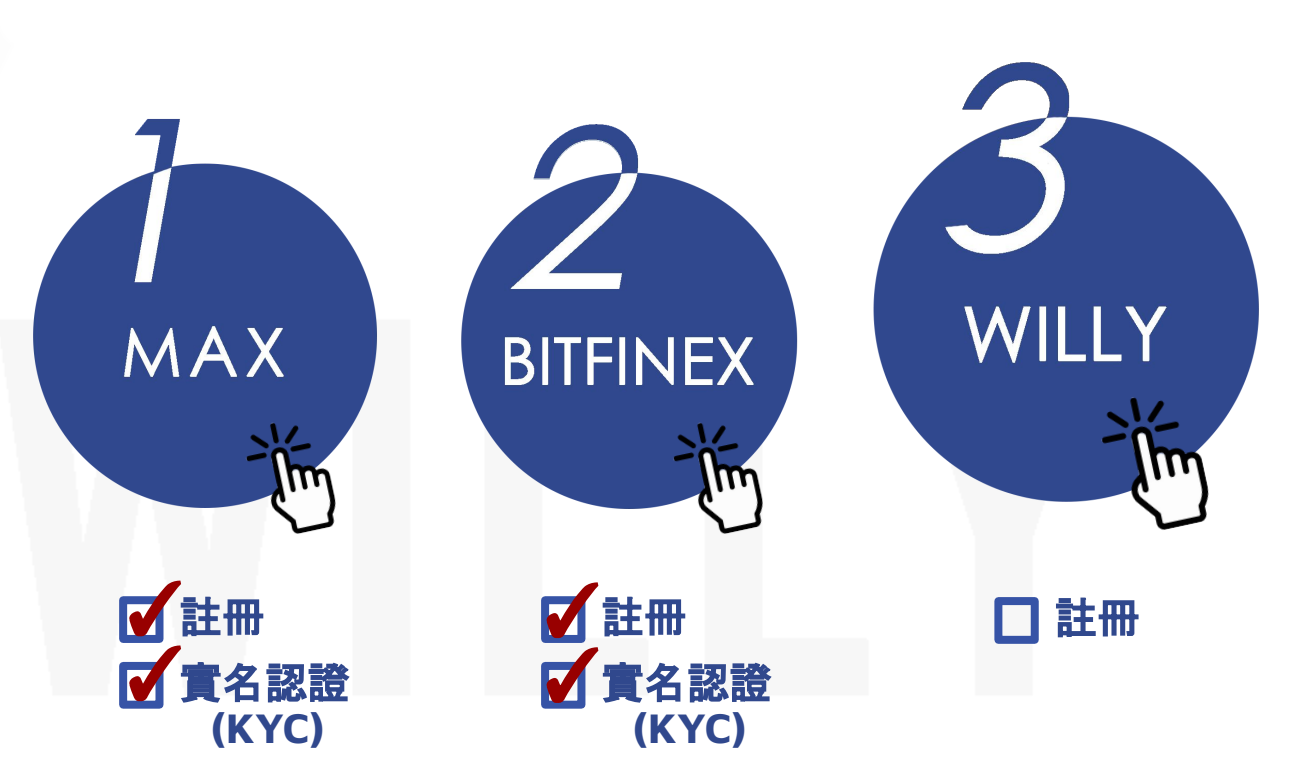

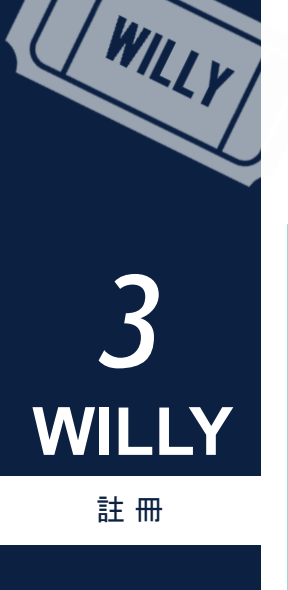

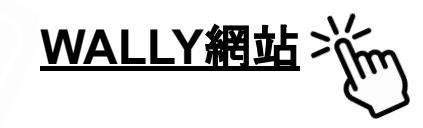

 $\sim$ 

### WILLY 放貸機器人介紹 使用教學 聯絡我作

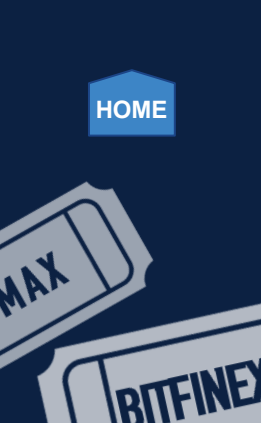

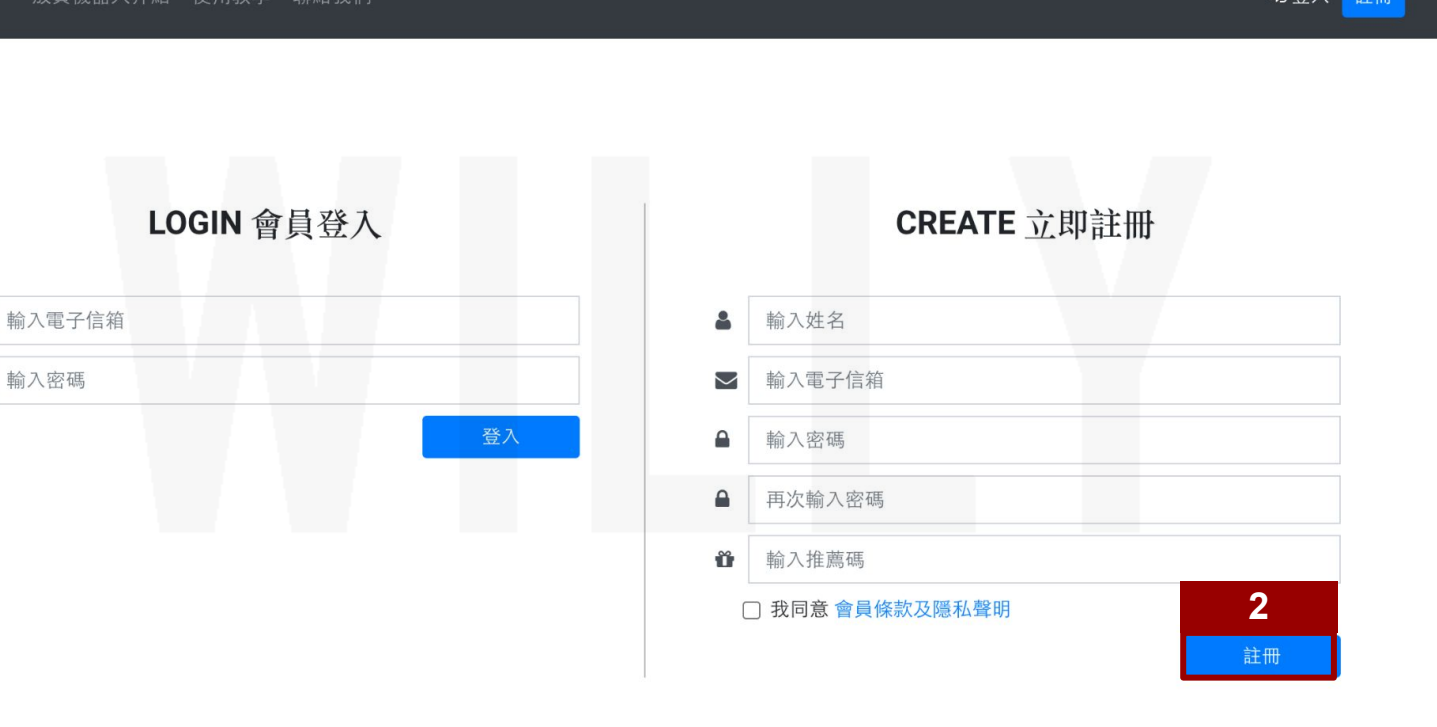

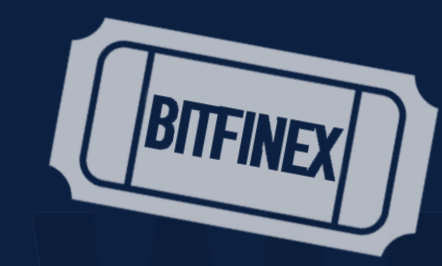

36363

## 恭喜集滿三張入場券!!! 歡迎進入美元放貸世界

WILLY

MAX

:2C2C